## Self-Install Guides

# 

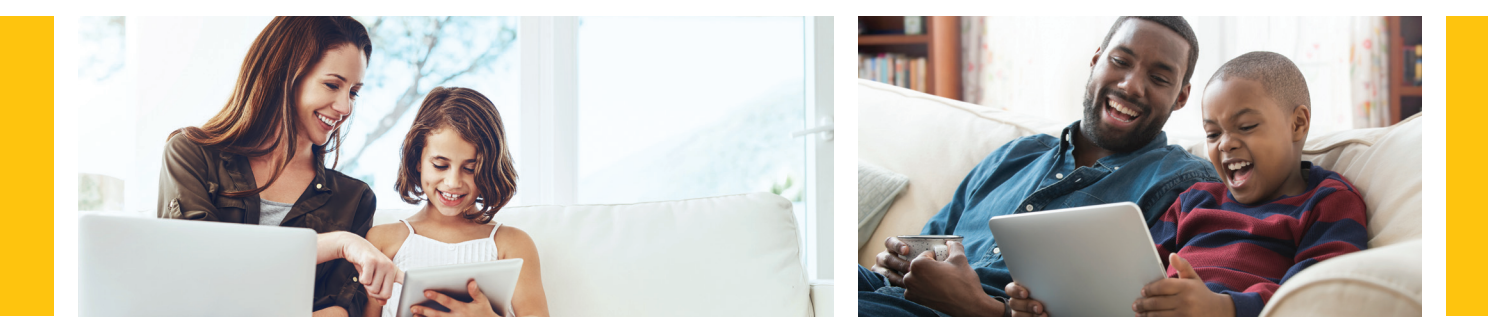

## Choose the Self-Install Guide for your installation:

Wired Modem

Wireless Modem

**Customer Owned Modem** 

# Wired Modem Self-Install Guide

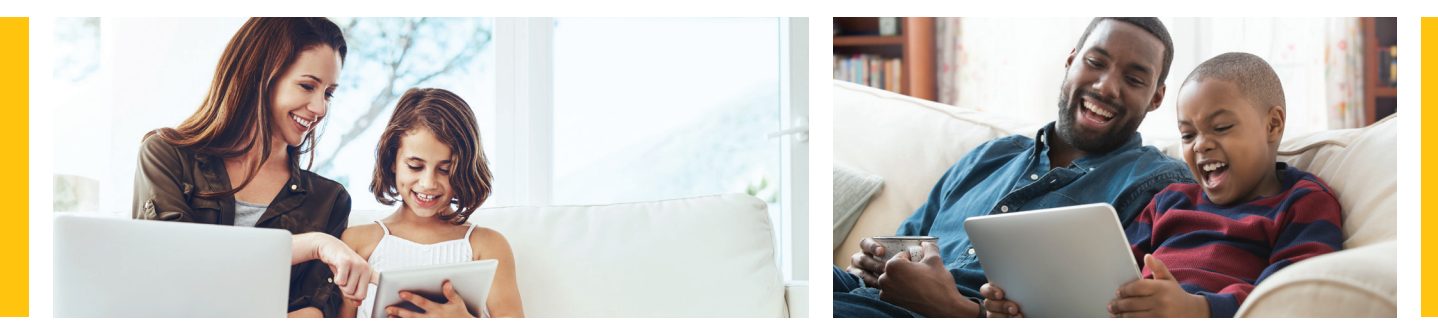

### Let's get started

#### You'll need:

a device to connect to the Internet

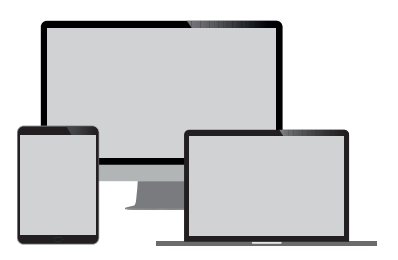

Your WOW!<sup>\*</sup> Self-Install Kit will include: coax cable, ethernet cable, modem, modem power cord and install guide

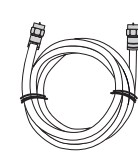

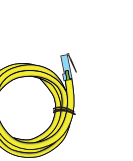

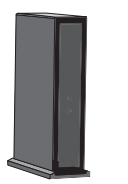

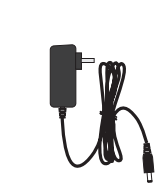

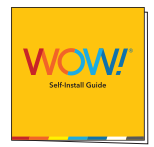

Coax Cable

Ethernet Cable N

Modem Modem Power Cord

Install Guide

#### Step 1. Connect your modem

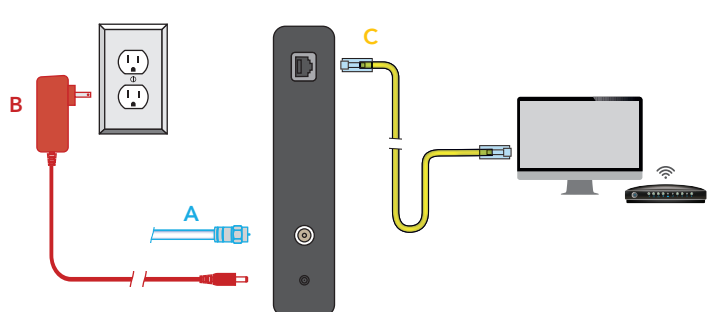

#### Tips and troubleshooting before getting started:

- Make sure your outlet is not controlled by an on/off switch.
- For additional tips, FAQs and how-to videos visit: wowway.com/support/internet

Prefer that we walk you through the process? Our how-to video has easy, step-by-step instructions. Using a device that already has access to the Internet (such as your cell phone), visit: youtube.com/WOWInternetCablePhone and watch the How To Install Your WOW! Internet video.

- A. Connect one end of the coax cable into an available cable outlet in your home and the other end into the modem. If you are disconnecting and replacing an existing Internet device, connect your new WOW! device using the same outlet. Your cable outlet may be on the wall or coming from the floor. Hand tighten the connections.
- B. Plug the power cord into the modem and into a power outlet to allow the modem to power up and your modem will boot up.
- **C.** Use the Ethernet cable provided and plug it into one of the open Ethernet ports on your modem. Plug the other end into the Ethernet port of your computer.
- **D.** Allow the modem to boot fully and connect to the network. When all lights on the modem are solid and no longer flashing, your modem is connected.

• Helpful Hint: If the lights on your modem are not solid after 10 minutes, your cable outlet might not be working. If so, try another cable outlet in your home.

### Step 2. Activate your service

To activate your service, you will need the last 4 digits of your account number. You can find the last 4 digits of your account number in your welcome email, on the door tag left at delivery, or on the sticker on the outside of your kit packaging.

- A. With the device that is directly connected to the modem via Ethernet cable, open a web browser on that device and go to wowway.com/selfinstall where you will be guided through the steps to activate your modem and set up your account. You must come to this modem activation site with the device directly connected to the modem in order for that site to detect which modem you are activating.
- **B.** Once you have followed the steps on the modem activation site, you should see your modem start to reboot within a few seconds, though in some cases this process could take up to 5 minutes. If your modem does not reboot within the 5 minutes, please manually remove power for 30 seconds, and then plug the power back into your modem.
- **C.** When all lights on the modem are solid and no longer flashing, your modem has been successfully activated. Using the device that is still connected directly to the modem via Ethernet cable, log in to **login.wowway.com** to register for the online account portal and check the quality of your Internet connection on the Equipment page to verify that the outlet your modem is connected to is providing a good connection.
- **D.** Once your connection passes, your modem is now activated on a good working outlet. If you also ordered our Whole-Home WiFi service or have a personal wireless router, you may now proceed with following those instructions to set up your wireless network.

### **Need Some Help?**

- Check out our how-to video with easy, step-by-step instructions at **youtube.com/WOWInternetCablePhone** and watch the **How To Install Your WOW! Internet** video.
- See frequently asked questions at wowway.com/support/internet.
- Call our team at 1-866-496-9669 or chat with us at wowway.com/chat.

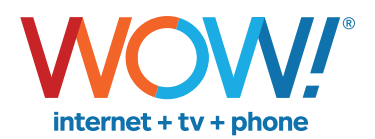

Agreement to Terms and Policies. The WOW! Internet service that you have subscribed to is subject to terms and conditions and use policies, which you must accept in order to use the service. Before using the service, you should carefully review WOW!'s acceptable use, network management, copyright and other policies adopted by WOW!, as well as the terms and conditions of subscription (the "Terms"). The Terms are available for your review online by simply clicking on the Terms & Conditions section of the WOW! website located at wowway.com. By establishing an account, installing, activating or using the service, or otherwise indicating your agreement to the Terms or intention to use the service, you agree to be bound by the Terms (including any amended, revised or restated terms) and to use the service in compliance with the Terms, including any acceptable use, network management or other policy established by WOW!. If you provide us with a phone number or email address, you agree that we may call, text or email you, which might include autodialed calls and texts, and/or pre-recorded or artificial voice messages.

Self-Installation of Services. For some services and in some market areas, WOW! may allow (or require) self-installation and activation of WOW! equipment to be used in connection with WOW! services. If customer agrees to self-install WOW! equipment, Customer further agrees that: (A) Customer will adhere to the self-installation requirements specified by WOW!, which will be provided to Customer, at WOW!'s discretion: (i) as written instructions included as part of the self-installation kit provided to Customer; and/or (ii) within an email communication by WOW! to Customer. In this connection, Customer agrees that WOW! may require that it provide to WOW! a valid email address (to receive communications from WOW!, including the self-installation instructions) and/or provide a telephone number so that a WOW! technician may assist in the installation instructions; and (B) it will be responsible for any damages (to WOW! equipment, customer equipment or otherwise) that may result from Customer's failure to adhere to the self-installation instructions; and (C) Customer's use of WOW! equipment and services is subject to WOW!'s terms of subscription, and acceptable use, network management and other policies that WOW! has implemented in connection with the services; and (D) installation fees may apply.

©2022 WideOpenWest Finance, LLC.

## Wireless Modem Self-Install Guide

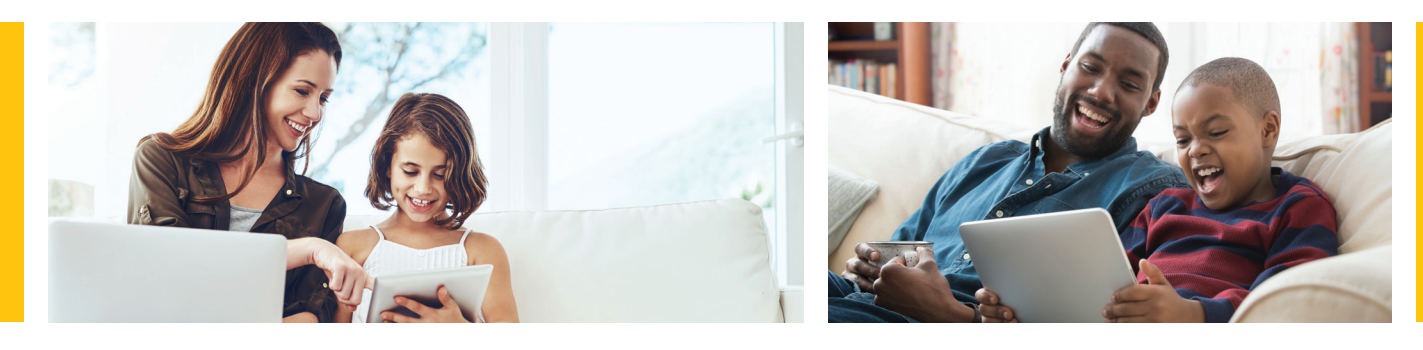

Let's get started

You'll need: a device to connect to the Internet

Your WOW!\* Self-Install Kit will include:

coax cable, ethernet cable, modem, modem power cord and install guide

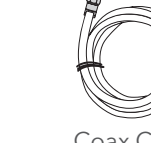

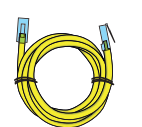

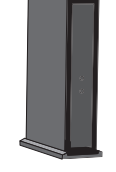

Modem

Coax Cable

Ethernet Cable

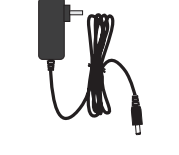

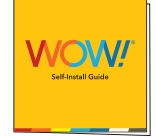

Modem Power Cord

Install Guide

Step 1. Connect your modem

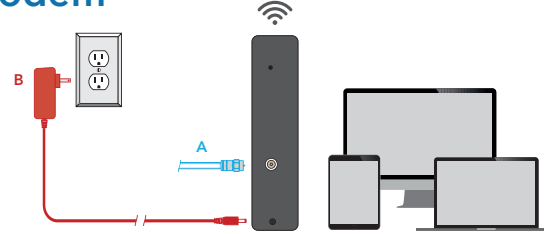

#### Tips and troubleshooting before getting started:

- Be sure to position your modem away from large pieces of furniture. This will prevent the signal from being blocked and ensure a strong connection for your devices.
- Make sure your outlet is not controlled by an on/off switch.
- For additional tips, FAQs visit: wowway.com/support/internet

Prefer that we walk you through the process? Our how-to video has easy, step-by-step instructions. Using a device that already has access to the Internet (such as your cell phone), visit: **youtube.com/WOWInternetCablePhone** and watch the **How To Install Your WOW! Internet** video.

- **A.** Connect one end of the **coax cable** into an available cable outlet in your home and the other end into the modem. If you are disconnecting and replacing an existing Internet device, connect your new WOW! device using the same outlet. Your cable outlet may be on the wall or coming from the floor. Hand tighten the connections.
- **B.** Plug the **power cord** into the modem and into a power outlet to allow the modem to power up and begin booting.
- **C.** Allow the modem to boot fully and connect to the network. When all lights on the modem are solid and no longer flashing, your modem is connected. **Optional:** If you do not have a WiFi-capable device, or if you prefer an Ethernet connection, use the Ethernet cable provided and plug it into one of the open Ethernet ports on your modem. Plug the other end into the Ethernet port of your computer and proceed to Step 3 to activate your service.

G.

Helpful Hint: If the lights on your modem are not solid after 10 minutes, your cable outlet might not be working. If so, try another cable outlet in your home.

## Step 2. Accessing your default WiFi network

- Locate the sticker on your modem that matches one of the examples to the right. You will need these details to connect to the modem wirelessly.
- Locate the default Network Name (SSID) and Password (Pre-Shared Key) on a label on the side or bottom panel of your modem.
- Go into the WiFi Settings of the device (your phone, tablet, or computer), select the network name that matches the SSID, then enter the password by using the Pre-Shared Key. **Tip:** If shown the option between 2.4GHz and 5GHz, select the 5GHz setting.
- If desired, you will be able to customize your Network Name (SSID) and Password (Pre-Shared Key) later in step 4. For now, proceed using these default settings. If you have a smartphone, tablet, laptop, or another connected device please refer to the manufacturer's information on connecting to WiFi. If you are using one of these devices to activate your service you must be connected to WiFi and not connected to cellular data. If you are using one of these devices to activate your service your service you must be connected to WiFi and not connected to cellular data.

#### Step 3. Activate your service

To activate your service, you will need the last 4 digits of your account number. You can find the last 4 digits of your account number in your welcome email, on the door tag left at delivery, or on the sticker on the outside of your kit packaging.

A. Select Activate Service from the selections on the screen. Then, fill in your account information to verify your account and activate your service.

**Note:** If you are using a cell phone browser for this step, disable your cellular data on your phone during this process to ensure you are coming to this activation site through the modem you are activating. *If you come to this activation site from your cellular data instead of the modem's connection to the Internet, we will not be able to detect the modem to activate it.* 

- **B.** Upon submission of the form, you should see your modem start to reboot within a few seconds, though in some cases this process could take up to 5 minutes. If your modem does not reboot within the 5 minutes, please manually remove power for 30 seconds, and then plug the power back into your modem.
- C. When all lights on the modem are solid and no longer flashing, your modem has been successfully activated. Next, you'll need to register your account in WOW! Online Account manager. Online Account Manager is easy to set up and is your one-stop shop to manage your account, pay your bil, and more. Just go to **login.wowway.com** to register your account. Once you are logged in, select the **Equipment** tab, then click **Run Internet Connection Check**. You can also update your network settings as needed on the Equipment tab.
- **D.** Once your connection passes, you're all set. Your WOW! Internet is ready to go.

#### Step 4. Customize your Network Name and Password (optional)

Open an Internet browser window and type 192.168.0.1, then hit Enter. This will take you to the device administration page.

- If the model number on the front of your wireless modem is an Arris DG2470, DG3270, or TG2472, follow these steps: A. Log in using the Username: admin and the Password: password (case-sensitive).
  - B. Edit the default Wireless Network Name (SSID) and Password (Pre-Shared Key) assigned to your modem as desired. Do this for both the 2.4GHz and 5GHz networks. Click the Apply button when finished. Previously connected devices will now automatically connect to the wireless router.

## If the wireless modem is shaped like a tall triangle and has the model number Arris Model DG3450 or TG3452 on the bottom of the unit, follow these steps:

- A. Log in with the Username of **admin** and the Password being the PreShared Key printed on the label located on the bottom or side of the modem panel.
- B. On the left side menu, select the Wi-Fi tab and click on Networks. The 2.4GHz and 5GHz Home Wi-Fi Networks will be listed here.
- **C.** Next to the 2.4 GHz network, click the **Edit** button to the right. In there, you may change the Network Name (SSID) and Network Password. After making these changes, enter the correct CAPTCHA at the bottom of the screen and then click the **Save** button.
- **D.** Repeat step C for the 5GHz network.

#### If the wireless modem is a Technicolor unit:

- A. Log in leaving the Username and Password blank.
- B. Go to the Wireless tab to edit the default Network Names for the 2.4GHz and 5GHz frequencies.
- **C.** Click the **Save** button in the bottom right corner to set your Network Names.
- **D.** To update your password on both frequencies, visit the Security tab under the Wireless section, type your desired password, and press the **Save** button to save your changes.

## Need Some Help?

- Check out our how-to video with easy, step-by-step instructions at youtube.com/WOWInternetCablePhone and watch the How To Install Your WOW! Internet video.
- See frequently asked questions at **wowway.com/support/internet**.
- Call our team at 1-866-496-9669 or chat with us at wowway.com/chat.

Agreement to Terms and Policies. The WOW! Internet service that you have subscribed to is subject to terms and conditions and use policies, which you must accept in order to use the service. Before using the service, you should carefully review WOW!'s acceptable use, network management, copyright and other policies adopted by WOW!, as well as the terms and conditions of subscription (the "Terms"). The Terms are available for your review online by simply clicking on the Terms & Conditions section of the WOW! website located at woway.com. By establishing an account, installing, activating or using the service, or otherwise indicating your agreement to the Terms or intention to use the service incompliance with the Terms, including any acceptable use, network management or other policy established by WOW!. If you provide us with a phone number or email address, you agree that we may call, text or email you, which might include autodialed calls and texts, and/or pre-recorded or artificial voice messages.

Self-Installation of Services. For some services and in some market areas, WOW! may allow (or require) self-installation and activation of WOW! equipment to be used in connection with WOW! services. If customer agrees to self-install WOW! equipment, Customer further agrees that: (A) Customer will adhere to the self-installation requirements specified by WOW!, which will be provided to Customer, at WOW!'s discretion: (i) as written instructions included as part of the self-installation int provided to Customer, and/or (ii) within an email communication by WOW! to Customer. In this connection, Customer agrees that WOW! may require that it provide to WOW! a valid email address (to receive communications from WOW!, including the self-installation instructions) and/or provide a telephone numbers or that a WOW! technician may assist in the installation process; and/or (iii) ow WIV!! website; and (B) it will be responsible for any damages (to WOW! equipment, customer equipment or otherwise) that may result from Customer's failure to adhere to the self-installation instructions; and (or US website; and (B) it will be responsible for any damages (to WOW! equipment, customer equipment and other policies that WOW! has implemented in connection with the services; and (C) Customer's use of WOW! equipment and services is subject to WOW!'s terms of subscription, and acceptable use, network management and other policies that WOW! has implemented in connection with the services; and (D) installation fees may apply.

©2022 WideOpenWest Finance, LLC.

| SSID:2E400B-2.4                                                                    |                                                             |
|------------------------------------------------------------------------------------|-------------------------------------------------------------|
| PRESHARED KE                                                                       | Y:CP1950123A4                                               |
| SSID:2E400B-5                                                                      | Y-CP1950123A4                                               |
| Date of mfg:12/19                                                                  |                                                             |
| Arris                                                                              |                                                             |
| Network Name<br>2.4GHz: ARRIS<br>5GHz: ARRIS-D<br>Preshared Key:<br>Security Mode: | (SSID)<br>-D4DA<br>94DA-5G<br>BSY778600810<br>WPA2-PSK(AES) |
| WPS PIN: 1645                                                                      | 5320<br>8600810                                             |
| CMAC: 5C8FE01BD4DA                                                                 |                                                             |
|                                                                                    |                                                             |

Factory Default Settings

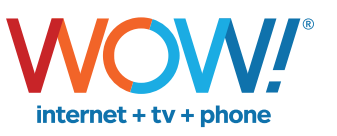

# Customer Owned Modem Self-Install Guide

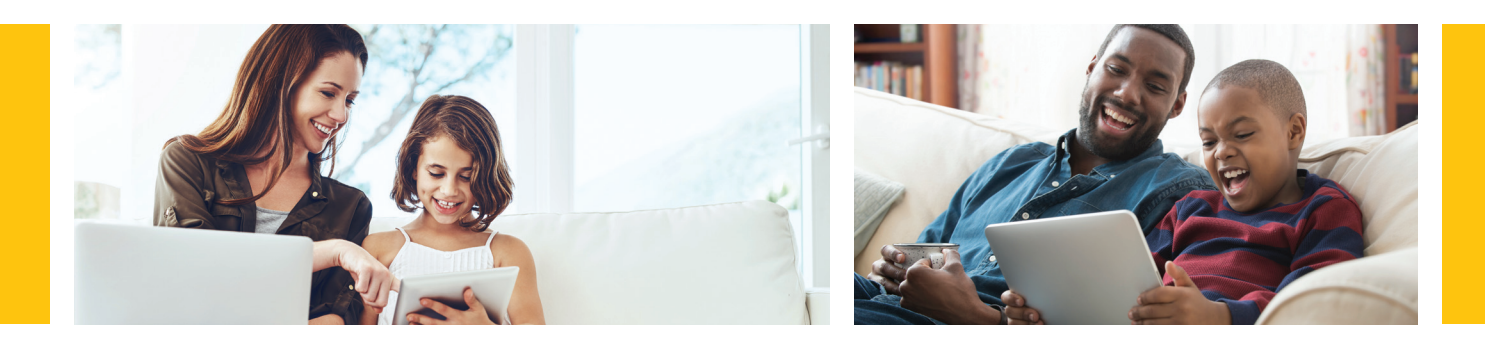

#### You'll need:

a device to connect to the Internet

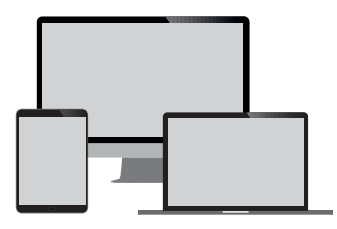

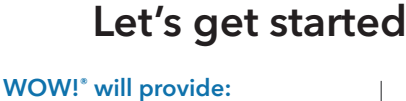

coax cable and install guide

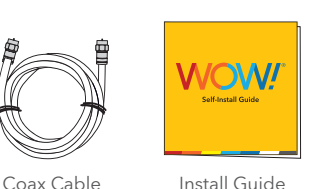

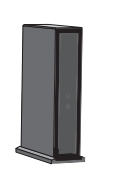

Customer will provide:

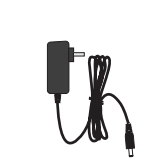

modem, modem power cord and ethernet cable

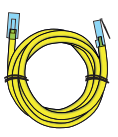

Modem

Modem Power Cord

Ethernet Cable

#### Step 1. Connect your modem

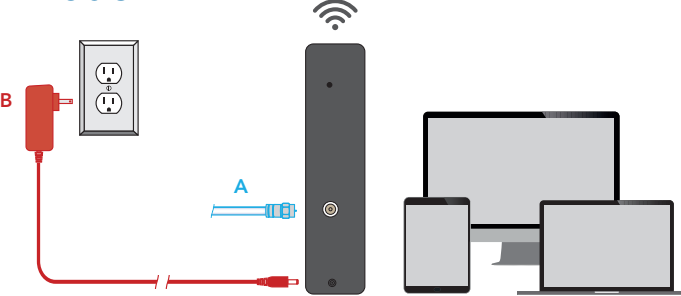

#### Tips and troubleshooting before getting started:

- Be sure to position your modem away from large pieces of furniture. This will prevent the signal from being blocked and ensure a strong connection for your devices.
- Make sure your outlet is not controlled by an on/off switch.
- For additional tips, FAQs visit: wowway.com/support/internet

Prefer that we walk you through the process? Our how-to video has easy, step-by-step instructions. Using a device that already has access to the Internet (such as your cell phone), visit: **youtube.com/WOWInternetCablePhone** and watch the **How To Install Your WOW! Internet** video.

- A. Connect one end of the **coax cable** into an available cable outlet in your home and the other end into the modem. If you are disconnecting and replacing an existing Internet device, connect your new device using the same outlet. Your cable outlet may be on the wall or coming from the floor. Hand tighten the connections.
- B. Plug the power cord into the modem and into a power outlet to allow the modem to power up and begin booting.
- C. Allow the modem to boot fully and connect to the network. When all lights on the modem are solid and no longer flashing, your modem is connected.
- **D.** Connect your device to the modem. This can be done by connecting to the wireless network using the information provided by your modem manufacturer's documentation or by an Ethernet cable.

Helpful Hint: If the lights on your modem are not solid after 10 minutes, your cable outlet might not be working. If so, try another cable outlet in your home.

If you are using a modem that was previously used with another provider you may need to reset the firmware to be compatible with WOW!'s network. To perform a reset, power on your cable modem and press the reset button for 30 seconds using a straightened paper clip.

#### Step 2. Activate Your Service

To activate your service, you will need the last 4 digits of your account number. You can find the last 4 digits of your account number in your welcome email, on the door tag left at delivery, or on the sticker on the outside of your kit packaging.

A. Select Activate Service from the selections on the screen. Then, fill in your account information to verify your account and activate your service.

**Note:** If you are using a cell phone browser for this step, disable your cellular data on your phone during this process to ensure you are coming to this activation site through the modem you are activating. If you come to this activation site from your cellular data instead of the modem's connection to the Internet, we will not be able to detect the modem to activate it.

- **B.** Upon submission of the form, you should see your modem start to reboot within a few seconds, though in some cases this process could take up to 5 minutes. If your modem does not reboot within the 5 minutes, please manually remove power for 30 seconds, and then plug the power back into your modem.
- C. When all lights on the modem are solid and no longer flashing, your modem has been successfully activated. Next, you'll need to register your account in WOW! Online Account manager. Online Account Manager is easy to set up and is your one-stop shop to manage your account, pay your bil, and more. Just go to login.wowway.com to register your account. Once you are logged in, select the Equipment tab, then click Run Internet Connection Check. You can also update your network settings as needed on the Equipment tab.
- D. Once your connection passes, you're all set. Your WOW! Internet is ready to go.

Optional: To customize your network name and password, refer to your modem manufacturer's documentation.

### **Need Some Help?**

- Check out our how-to video with easy, step-by-step instructions at **youtube.com/WOWInternetCablePhone** and watch the **How To Install Your WOW! Internet** video.
- See frequently asked questions at wowway.com/support/internet.
- Call our team at 1-866-496-9669 or chat with us at wowway.com/chat.

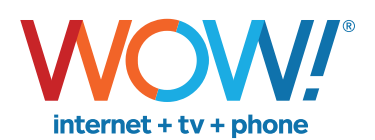

Agreement to Terms and Policies. The WOW! Internet service that you have subscribed to is subject to terms and conditions and use policies, which you must accept in order to use the service. Before using the service, you should carefully review WOW!'s acceptable use, network management, copyright and other policies adopted by WOW!, as well as the terms and conditions of subscription (the "Terms"). The Terms are available for your review online by simply clicking on the Terms & Conditions section of the WOW! website located at wowway.com. By establishing an account, installing, activating or use the service, you agree to be bound by the Terms (including any amended, revised or restated terms) and to use the service in compliance with the Terms, including any acceptable use, network management or other policy established by WOW!. If you provide us with a phone number or email address, you agree that we may call, text or email you, which might include autodialed calls and texts, and/or pre-recorded or artificial voice messages.

Self-Installation of Services. For some services and in some market areas, WOW! may allow (or require) self-installation and activation of WOW! equipment to be used in connection with WOW! services. If customer agrees to self-install WOW! equipment, Customer further agrees that: (A) Customer will adhere to the self-installation requirements specified by WOW!, which will be provided to Customer, at WOW!'s discretion: (i) as written instructions included as part of the self-installation kit provided to Customer; and/or (ii) within an email communication by WOW! to Customer. In this connection, Customer agrees that WOW! may require that it provide to WOW! a valid email address (to receive communications from WOW!, including the self-installation instructions) and/or provide a telephone number so that a WOW! tencian may assist in the installation process; and/or (iii) on WOW!'s website; and (B) it will be responsible for any damages (to WOW! equipment, customer equipment or otherwise) that may result from Customer's failure to adhere to the self-installation instructions; and (C) Customer's use of WOW! equipment and services is subject to WOW!'s terms of subscription, and acceptable use, network management and other policies that WOW! has implemented in connection with the services; and (D) installation fees may apply.

©2022 WideOpenWest Finance, LLC.